### オンデマンド配信の利用について

プレナリーレクチャーの全講演、ならびに指定シンポジウム・公募ワークショップのう ち配信を承諾された企画について、「オンデマンド配信」を行います(各企画、および個別演 題の配信有無は92ページから196ページをご参照ください)。

オンデマンド配信の対象者は日本分子生物学会、日本生化学会、協賛学会の会員のうち、 本大会に参加した方のみに限定され、非会員参加者、および本大会に不参加の会員は視聴 できませんので、ご注意ください。

#### 配信期間:2017年12月10日(日)~2018年2月10日(土)※予定

レーザーポインターの軌跡は配信画像に反映されません。

スライドは低容量かつ鮮明に映すため「静止画」として配信します。
 そのため、スライドに動画を含む場合、配信コンテンツ上ではコマ送りで再生されることになります。
 アニメーションについても同様です。スライドは問題なく表示されますが、アニメーションの効果(フェードやフロートイン、ワイプなど)は再現されません。
 講演者の方には予めご了承下さい。

### アクセス方法

大会ホームページにアクセスしてください。

| mediasite 🐼                                                 |  |
|-------------------------------------------------------------|--|
| 要求された Mediasite コンテンンにアクセスするコスサイン・インしてください。                 |  |
| 2-17-8                                                      |  |
| 1(スワード                                                      |  |
| <ul> <li>ユーザー名、バスワードをこのエンビューターに記憶</li> <li>サインイン</li> </ul> |  |
|                                                             |  |

http://www.aeplan.co.jp/conbio2017

#### ログイン方法

オンデマンド配信システムにログインするためのID・パスワードは、所属学会として 申告された各学会で会員資格を確認できた方のみに、大会事務局よりメールでお送りいた します(オンデマンド配信システムのID・パスワードと、オンライン要旨閲覧システム/ アプリのID・パスワードは異なります)。

後期事前参加登録、当日参加登録を行った方の会員資格の確認は会期後となり、オンデマ ンド配信のID・パスワードの発行が配信開始よりも遅くなりますので、ご注意ください。

※オンデマンド配信システムのID・パスワードは絶対に第三者に教えないでください。 なお、講演者から希望があった場合には、オンデマンド配信の終了後、ご自身の講演 を視聴した方の氏名、所属、職名、メールアドレスを開示いたします。

#### 視聴方法

① 視聴したいプログラムの「見る」をクリック。

② プログラム再生開始 ※画像はサンプルです。

| mediasite 🔊                                                                     |                                                                                                    |                                                                                                    |                                                                                    |
|---------------------------------------------------------------------------------|----------------------------------------------------------------------------------------------------|----------------------------------------------------------------------------------------------------|------------------------------------------------------------------------------------|
| Interventionantication<br>1980<br>State                                         | 会場を選ぶ                                                                                                    | - 1480日<br>日本 市小県で並べ様文 (RP52みなし) ・                                                                                                    | mediade (3)<br>検索バー<br>4 ff # 1-4 fill<br>・演題番号                                    |
| 五万倍<br>至六倍<br>至六倍<br>第六倍<br>第六倍<br>第六倍<br>第二倍倍<br>第二倍倍                          | 117700 からののか<br>4.600 見る<br>メックマンド<br>2015/2016<br>355/2016<br>355/2016<br>115/2016<br>115/2016 | 117-02 メカニズムの建築     戦闘 用る     私のムズ学 紙類 ==== 考査     カックマン・     シックマン・     シックマン・     マックス     マックス     マ | <ul> <li>・ 演超名</li> <li>・ 演者名、所属</li> <li>・ スライド内の文字</li> <li>等で検索可能です。</li> </ul> |
| Mediante (1-50)7<br>J1-51g > 1 626<br>8 2015 Sonic Foundry all rights reserved. |                                                                                                    |                                                                                                    |                                                                                    |

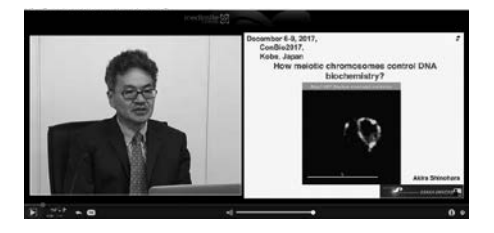

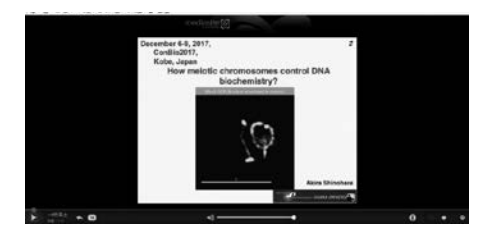

【プレナリーレクチャー】

講演者の動画と講演スライド、音声が配信 されます。

プレナリーレクチャーのオンデマンド配信 コンテンツは、大会のオンデマンド配信シ ステムの公開終了後、日本分子生物学会と 日本生化学会のホームページ上で、大会に 参加しなかった会員も視聴できるように公 開予定です。

【シンポジウム・ワークショップ】 講演スライドと音声のみが配信されます。 大会のオンデマンド配信システムの公開終 了後は、視聴不可となります。

### ③操作方法

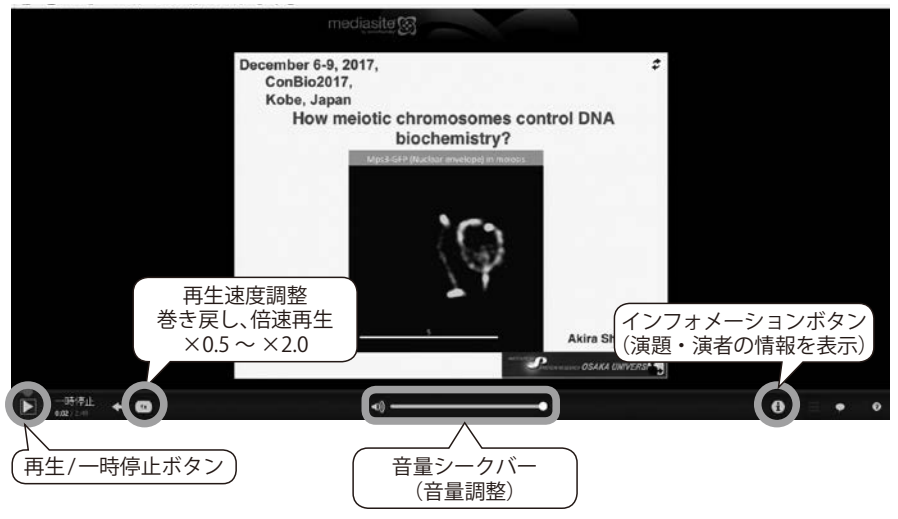

## ④操作方法 【プレナリーレクチャー】

映像をクリックしたとき、以下の画面が表示されます。 ※画像はサンプルです。

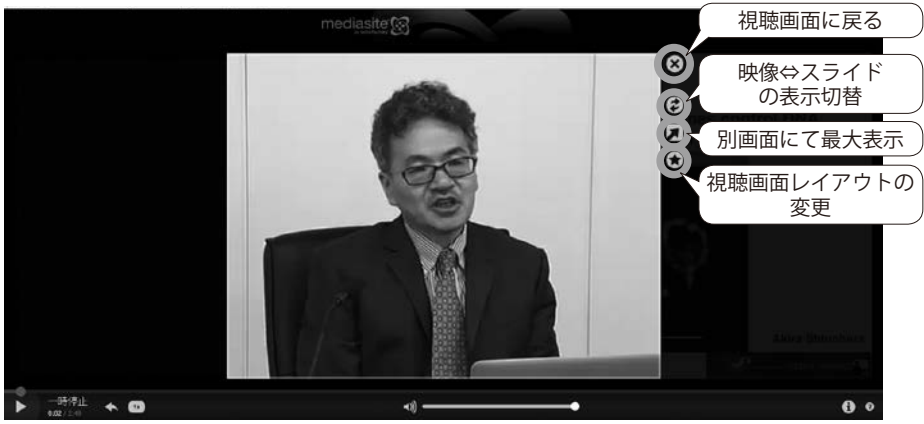

⑤操作方法【シンポジウム・ワークショップ】 スライドをクリックしたとき、以下の画面が表示されます。

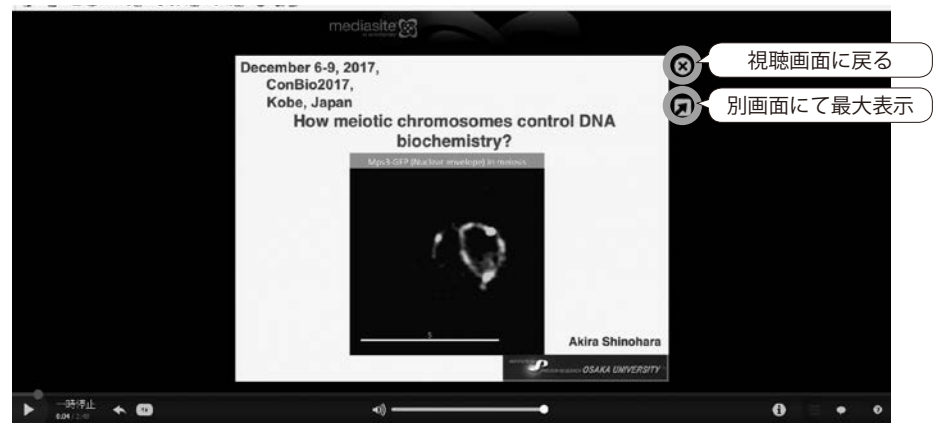

### ⑥操作方法【スライド一覧表示】

スライドの一覧を表示したい場合は、以下の操作を行ってください。

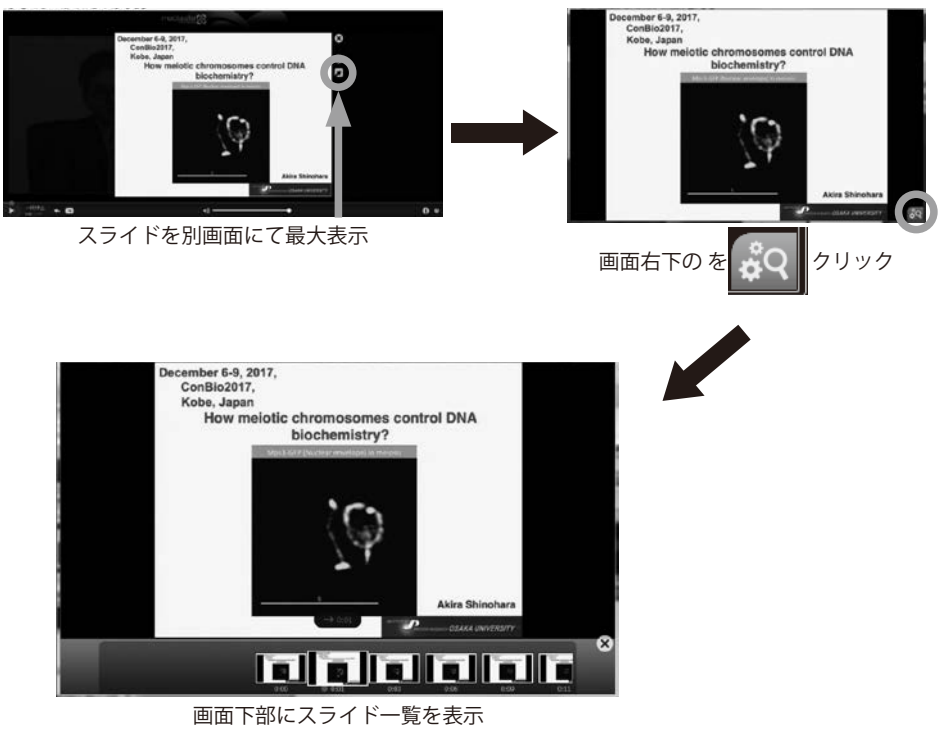

### FAQ

| 内容 |                                                     | 対処方法                                                                                                    |  |  |
|----|-----------------------------------------------------|----------------------------------------------------------------------------------------------------|--|--|
| 1  | 配信ページに<br>アクセスできない                                  | インターネットに接続できていない可能性があります。<br>正常に接続できているかどうか確認してください。<br>確認方法:Yahoo、Google等のHPへアクセス                                                                                                    |  |  |
| 2  | 映像が固まる、<br>音声が途切れる、<br>スライドが切り替<br>わらないなど           | <ul> <li>・Windows PCの場合<br/>PCの[F5]ボタンまたはWebページアドレスバーの右にあ<br/>りますリロードボタンをクリックし、Webページを再読み<br/>込みしてください。</li> <li>・Mac PCの場合<br/>[コマンドキー]+[R]を押してください。またはWebペー<br/>ジアドレスバーの左にありますリロードボタンをクリック<br/>してください。</li> </ul>                                           |  |  |
| 3  | アクセス時、以下の<br>エラーメッセージ<br>が表示される<br>「Not Authorized」 | URLに誤りがないか再度確認してください。<br>※メーラーの改行等により、URLが正常に認識されない場合<br>もあります。                                                                                                    |  |  |
| 4  | スライドが切り替<br>わらない                                    | <ul> <li>再読み込みを行ってください。</li> <li>再読み込み方法:</li> <li>・Windows PCの場合</li> <li>キーボードの[Ctrl]+[R]を押してください。またはWeb</li> <li>ページアドレスバーの右にありますリロードボタンをクリックしてください。</li> <li>・Mac PCの場合</li> <li>[コマンドキー]+[R]を押してください。またはWebページアドレスバーの左にありますリロードボタンをクリックして下さい。</li> </ul> |  |  |
| 5  | 音声が出ない                                              | スピーカー等を外して、PCから直接音声が出るか確認して<br>ください。出ていない場合はミュートになっている可能性が<br>ありますので、ミュートの解除をしてください。                                                                                                    |  |  |
| 6  | スピーカーの音量<br>が小さい                                    | スピーカーのボリューム調整だけではなく、PCの音量についても確認してください。<br>PC自体の音量調整の他、視聴画面の音量調整も試してください。                                                                                                    |  |  |